Webアプリホーム画面追加方法

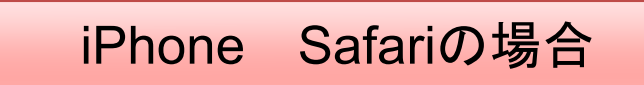

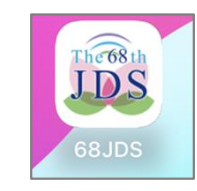

## 下のメニューの真ん中ボ タンをタップします。

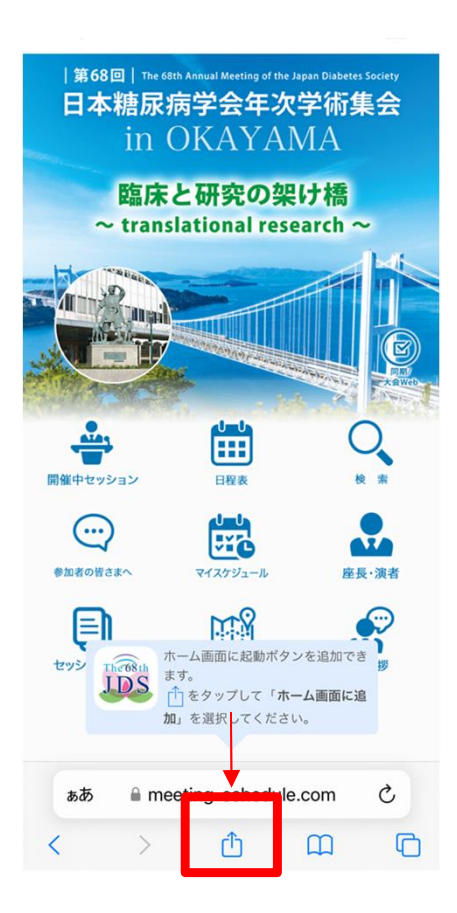

メニューが出てくるの で、ホーム画面に追加 をタップします。

| שב-          | ٩  |
|--------------|----|
| リーディングリストに追加 | 00 |
| ブックマークを追加    | ш  |
| お気に入りに追加     | ☆  |
| ページを検索       | Q  |
| ホーム画面に追加     | ŧ  |
| マークアップ       | 0  |
| プリント         | 8  |
| アクションを編集     |    |

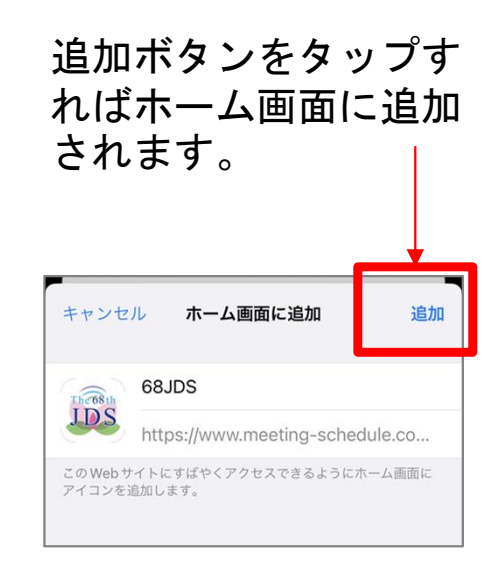

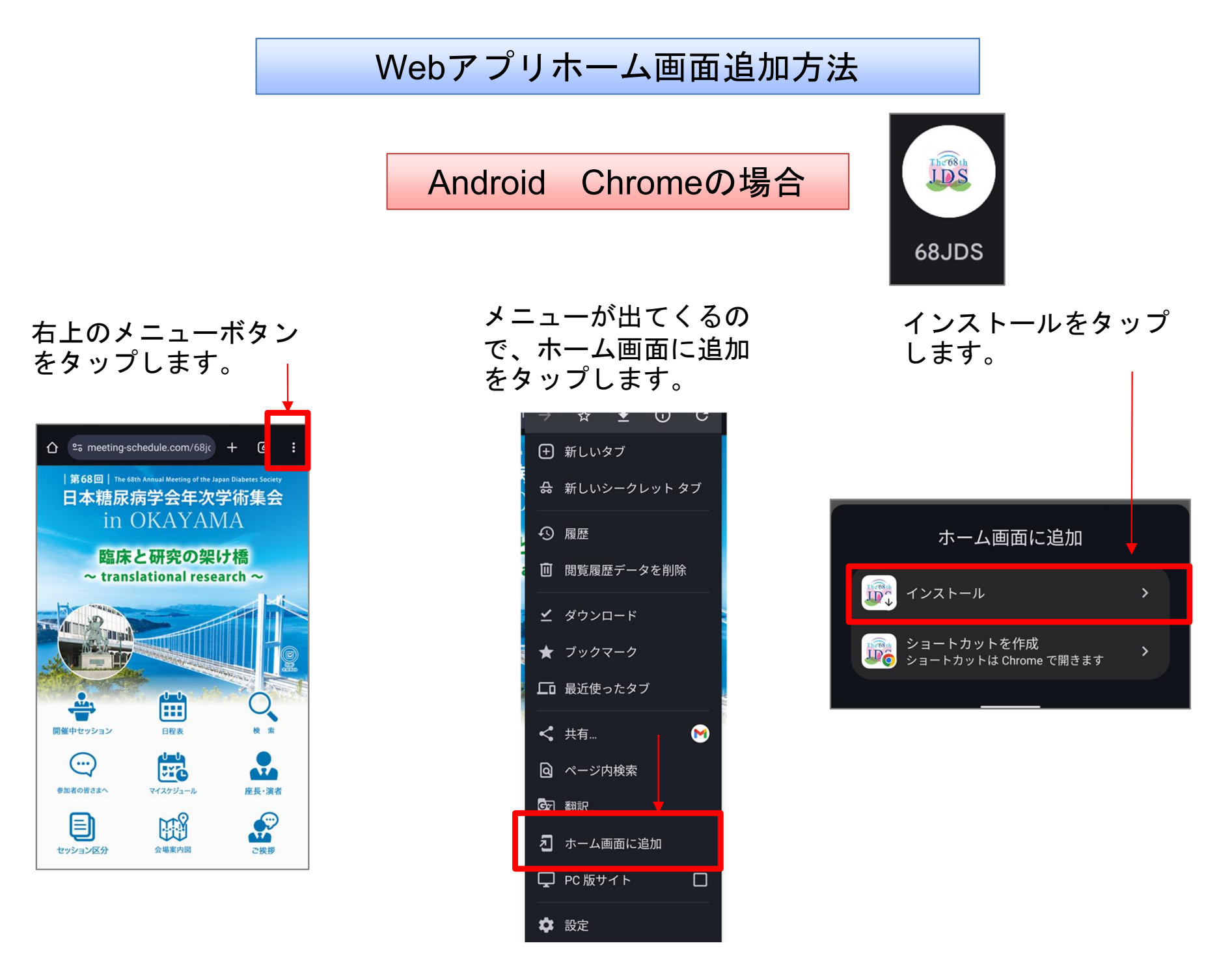